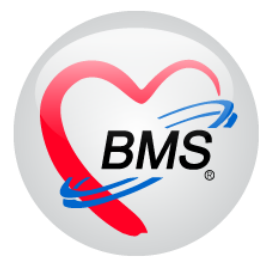

# คู่มือการใช้งาน โปรแกรม BMS HOSxP XE

# ระบบงาน ห้องยา IPD

# โรงพยาบาลสมเด็จพระยุพราชกระนวน

# จังหวัดขอนแก่น

# บริษัท บางกอก เมดิคอล ซอฟต์แวร์ จำกัด

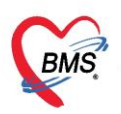

### ้สำหรับการใช้งานระบบห้องยาผู้ป่วยในจะมีการทำงาน ดังต่อไปนี้

1.การกำหนดค่าและเปิดใช้งาน Print Server
 2.การสร้าง Med Profile ให้กับผู้ป่วย
 3.การสั่งยาที่ใช้กับผู้ป่วย
 4.การพิมพ์ Medication Reconciliation
 5.การลงข้อมูลแพ้ยา

### โดยขั้นตอนการทำงานของแต่ละงานประกอบไปด้วยขั้นตอนดังต่อไปนี้ <u>1.การกำหนดค่าและเปิดใช้งาน Print Server</u>

ให้เข้าที่ Menu > Dispensary > Print Server

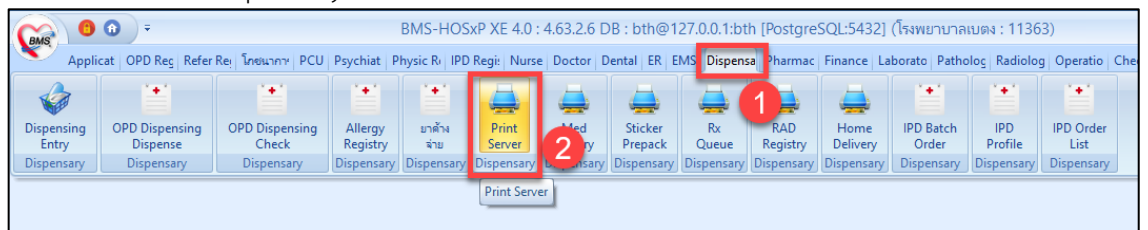

#### <u>วิธีการเปิด Print Server</u>

| 🔮 HOS>   | 🕼 HOSUPRTCSbderPrintServerMainForm 🗵                                                                                                    |    |    |             |    |             |  |           |   |  |  |
|----------|----------------------------------------------------------------------------------------------------|----|----|-------------|----|-------------|--|-----------|---|--|--|
| HOSx     | HOSXP Print Server XE 7.0 (4.60.5.18) Print Server Name OPD1 0 3                                                                             |    |    |             |    |             |  |           |   |  |  |
| Print or | Print policies 2                                                                                                    |    |    |             |    |             |  |           |   |  |  |
| Heade    | Header Printer Zebra TLP2844 - Start Stop 💟 Auto Start                                                                                       |    |    |             |    |             |  |           |   |  |  |
| 🔲 พิมพ์  | 🗌 พิมพ์ในสรุปข้อมูลผู้ป่วย (OPD) 🛛 พิมพ์ทุกราชการในใบสรุป 📄 วังคับไม่พิมพ์ใบสรุป 📄 พิมพ์ 3 ระดับ 🗹 พิมพ์ราชการรักเวน 0 📄 ไม่พิมพ์ DI Sticker |    |    |             |    |             |  |           |   |  |  |
| Job list | ob list                                                                                                    |    |    |             |    |             |  |           |   |  |  |
| ล่ำดับ   | วันที่/เวลา                                                                                                    | VN | HN | ชื่อผู้ป่วย | จำ | านว ผู้สิ่ง |  | จากเครื่อ | 3 |  |  |

1 : เลือกชื่อเพื่อใช้สำหรับการทำ Share Print

2) : เลือกเครื่องพิมพ์ ที่จะเป็นเครื่องสำหรับการพิมพ์ถ้าเลือก Print Server Name ชื่อที่เลือกด้านบน

3 : กด Start เพื่อให้เริ่มทำงาน

หมายเหตุ : การเปิด Print Server ให้เปิดเฉพาะ เครื่องที่ต่อตรงกับเครื่อง Print เท่านั้น ไม่จำเป็นต้องเปิดทุกเครื่อง

| 📄 พิมพ์ใบสรุปข้อมูลผู้ป่วย (OPD) | : ใช้สำหรับกรณีที่ ต้องการพิมพ์ใบ "สรุปข้อมูลของคนไข้" ของผู้ป่วยนอก                      |
|----------------------------------|-------------------------------------------------------------------------------------------|
| 🔽 พิมพ์ทุกรายการในใบสรุป         | : ให้เลือกใช้ตลอดเพื่อพิมพ์ Sticker ยาออกมา                                               |
| 🔲 บังกับไม่พิมพ์ใบสรุป           | : ใช้กรณีที่ไม่ต้องการพิมพม์แล้วให้มีใบสรุป กรณีที่ตั้งพิมพ์ใบสรุปไว้ที่หน้าพิมพ์ Sticker |
| 📝 พิมพ์รายการจำนวน 🛛             | : ใช้สำหรับกรณีที่ ต้องการพิมพ์ Sticker ที่มีจำนวนรายการสั่งจ่ายเป็น 0                    |
| 📃 ไม่พิมพ์ DI Sticker            | : ใช้สำหรับกรณีที่ ไม่ต้องการให้พิมพ์ Sticker Drug Interaction ออกมา                      |

เอกสารฉบับนี้จัดทำขึ้นสำหรับโรงพยาบาลสมเด็จพระยุพราชกระนวน จังหวัดขอนแก่นเท่านั้นห้ามเผยแพรโดยมิได้รับอนุญาต Copyright By Bangkok Medical Software Co.,Ltd 1

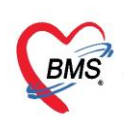

### 2.การสร้าง Med Profile ให้กับผู้ป่วย

2.1 เข้าที่หน้าจอ Dispensary >> IPD Profile

| (BMS) O             | •                          |                         |                     | BMS-HOS        | xP XE 4.0 :     | : 4.63.2.6 E   | )B : bth@          | 127.0.0.1:bt | h [Postgre      | SQL:5432         | ] (โรงพยาบาล       | เบตง : 11363   | 3)        |         |          |
|---------------------|----------------------------|-------------------------|---------------------|----------------|-----------------|----------------|--------------------|--------------|-----------------|------------------|--------------------|----------------|-----------|---------|----------|
| 🔍 Appli             | icat OPD Reg Refer         | Rej โกซนากา PCU         | Psychiat P          | hysic Re IPD   | Regi: Nurs      | e Doctor D     | Dental ER          | EMS Dispens  | a Pharmac       | Finance I        | Laborato Patho     | olog Radiolog  | Operatio  | CheckUp | Blood Ba |
|                     | -                          | -                       |                     | 1              |                 |                |                    |              | 4               |                  | -                  |                | 1         |         |          |
| Dispensing<br>Entry | OPD Dispensing<br>Dispense | OPD Dispensing<br>Check | Allergy<br>Registry | ยาด้าง<br>จ่าย | Print<br>Server | Med<br>History | Sticker<br>Prepack | Rx<br>Queue  | RAD<br>Registry | Home<br>Delivery | IPD Batch<br>Order | IPD<br>Profile | IPD Order |         |          |
| Dispensary          | Dispensary                 | Dispensary              | Dispensary          | Dispensary     | Dispensary      | Dispensary     | Dispensary         | Dispensary   | Dispensary      | Dispensary       | y Dispensary       | Dispensary     | 🔍 2 📐     |         |          |
|                     |                            |                         |                     |                |                 |                |                    |              |                 |                  |                    | IPD Profile    |           |         |          |
|                     |                            |                         |                     |                |                 |                |                    |              |                 |                  |                    |                | -         |         |          |
|                     |                            |                         |                     |                |                 |                |                    |              |                 |                  |                    |                |           |         |          |

แสดงขั้นตอนการเข้าหน้าจอ การสร้าง Med Profile ให้กับผู้ป่วย

| W HOSxPIPDMedicationProfileMainForm               |                                                                                                    |
|---------------------------------------------------|----------------------------------------------------------------------------------------------------|
| IPD Medication Profile กรองข้อมูล ตึก             |                                                                                                    |
| ຜູ້ນຳຍ                                            | Profile Data                                                                                                    |
| 🕷ก พิลศษภูมารถวอกรรม อั้น 5 (พละ 5) 🔷 🕓 🕓 Refresh | Medication Profile Medication Sheet ระหารใบสี่มา เหตุแลการสี่มา NED Medication Order ก็มะก ประวัติ Lab                                                                                                    |
| วันที่ 9/9/2560 - AN 🔛 HN                         | ซื้อยา 🖸 Task - 🖸 Mode 2 จำนวน หน่วยบรรจุ วิธีได้ Dose หน่วย ความมี้ เวลา ราคา ได้สำหรับ                                                                                                    |
| รายชื่อผู้ป่าย                                    | 0 : · · · 0 : 5u Cr[F3]                                                                                                    |
| ลำดับ AN HN ใบสี่งรา Profile รื่อผู้ปวย           | aannina Lock Ouick mode Item Patter                                                                                                    |
| <u>&gt;1 600000002 000857424 เชี้</u> หลางช่าสอบ  | วันที่เริ่มได้ - ประเภท - จำนวนข่าดครั้งแรก 0 🛟 ร่ายรุก 0 🛟 วัน วันกอุดได้ - 🔲 Rx Potterm 🚫 เพิ่ม [F8]                                                                                                    |
|                                                   | แหละผู้สื่ง - 🚰 คัณก เวลา - ภาษา - ระบวัน                                                                                                    |
| แสดงรายชื่อผู้ป่วยที่อยู่<br>ในสื่อนี้เรืออ       | อ้าสัท Part สีอาหากร อิธีล ประเภท วันเริ่มได้ วันแทลได้ อำนาน อำหารินเขา (วันเรานี้ได้จะ                                                                                                    |
| Lawringon                                         | Territe i celle face face and the landing and a face and the face of the face of the face |
|                                                   |                                                                                                    |
|                                                   |                                                                                                    |
|                                                   |                                                                                                    |
|                                                   |                                                                                                    |
|                                                   | «No data to display»                                                                                                    |
|                                                   |                                                                                                    |
|                                                   |                                                                                                    |
|                                                   |                                                                                                    |
|                                                   |                                                                                                    |
|                                                   |                                                                                                    |
|                                                   | 🗹 Auto seve profile คำนวนร์านวนร่อครั้งแทลัคโนมัติสำหรับ 0 📜 วัน 🗌 ไม่ต้องและราชการที่หลุดไร้ Oustomize View scan 📓 บันกี Profile                                                                                                    |
|                                                   |                                                                                                    |
|                                                   | 100 De                                                                                                    |

แสดงรายชื่อผู้ป่วยตามข้อมูลที่กรอง

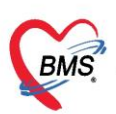

2.2 เลือกรายชื่อผู้ป่วยทางด้านซ้ายมือ เพื่อที่จำทำการสร้าง Med Profile ให้กับผู้ป่วย

| HOSxPIPDMedicationProfileMainForm |                                                                                                    |
|-----------------------------------|----------------------------------------------------------------------------------------------------|
| IPD Medication Profile AN :       | Task 👻 🗐 พิมพ์เอกสาร ช้อมูลแพ้ยา 👔 EMR                                                                                                    |
| ผู้ป่วย                           | Profile Data                                                                                                    |
| พึก หอผู้ป่วยพิเศษ1               | Medication Profile Medication Sheet ระชาวรใบสินยา (พรุมสการสินยา NED Medication Order คืนอา ประวัด Lab Patient Note Drug Related Problem  |
| วันที่ 20/10/2563 - AN            | ชื่อยา Ootor Rx Mode 2 จำนวน หน่วยบรรจุ วิธีใช้ Dose หน่วย ความสี่ เวลา ราคา ใช้สำหรับ Doctor Rx                                          |
| รายชื่อผู้ป่วย                    |                                                                                                    |
| สำคัญ AN HN ใบสีเหตุ สีข          | aamstaa 🛛 STAT 🗋 Refill 🗋 Lock Item Pattern                                                                                               |
| 1 630005169 0190229 8 8           | วันที่เริ่มใช้ 20/10/2563 🔹 ประเภท Continue 🔹 จำนวนร่อดรั้งแรก 🛛 🛟 จำยรุก 1 🛟 วัน วันอยู่กใช้ 👘 🔹 Auto 1st dose 💽 เพิ่ม [F8] 🗈 Px Pattern |
|                                   | แหทย์ผู้สัง แม.จิตต์ จันทรมงคล - 🧧 กับหาว เวลา - ภาษา ไทย - 📑 ระบุวัน                                                                     |
|                                   |                                                                                                    |
| เลือกชื่อคนไข้ที่ต้องกา           | າລັສລ້າງ RACETAMOLTAB [B] 500 mg ເຜັສ 🔐 🗤 ຈິກກິຈັນການເກສ Continue 🔳 🔳 29/7/2563 👥 🚺 10 1                                                  |
| Med Profile ให้                   | х                                                                                                    |
|                                   |                                                                                                    |
|                                   | 🧭 Auto save profile ทำนวนร่านหรือแหล้ดในมัติสำหรับ 🛛 🛟 วัน 🗹 ไม่ต้องแสดงระยากรที่หลุดได้ Customize View scan 🚼 มันก็ Profile              |
|                                   | Refil Medication                                                                                                    |
|                                   | สำคัญ Action ซึ่งระหกร ผู้สัง Need Refill วันร่มได้ วันหมุดได้ จำนวน                                                                      |
|                                   | <no data="" display="" to=""></no>                                                                                                    |
|                                   | ₩ <del> </del>                                                                                                    |
|                                   | S Din                                                                                                    |

#### แสดงหน้าจอการสร้าง Med Profile

2.3 <u>ส่วนที่ 1</u> เป็นส่วนของการคีย์ข้อมูลรายการและเวชภัณฑ์ลงใน Med Profile โดยมี ส่วนประกอบของหน้าจอดังนี้

| Profile Data                                                                                                    |  |  |  |  |  |  |  |  |  |
|----------------------------------------------------------------------------------------------------|--|--|--|--|--|--|--|--|--|
| Medication Profile Medication Sheet รายการใบสี่งยา ไหดุผลการสั่งยา NED Medication Order คืนยา ประวัติ Lab Patient Note Drug Related Problem |  |  |  |  |  |  |  |  |  |
| ชื่อยา 💽 Task 🔍 Mode 2 จำนวน หน่วยบรรจุ วิธีใช้ Dose หน่วย ความมี่ เวลา ราคา ใช้สำหรับ Doctor R                                             |  |  |  |  |  |  |  |  |  |
|                                                                                                    |  |  |  |  |  |  |  |  |  |
| จลากช่วย 🛛 🗰 แก้ไข                                                                                                    |  |  |  |  |  |  |  |  |  |
| วันที่เริ่มใช้ 20/10/2563 🔹 ประเภท Continue 🚽 จำนวนจ่ายครั้งแรก 🛛 🛟 จ่ายทุก 1 🛟 วัน วันหยุคใช้ 🥌 📮 Auto 1st dose 💽 เพิ่ม [F8] 🔲 Px Pattern  |  |  |  |  |  |  |  |  |  |
| แหทย์ผู้สั่ง น.พ.จิตติจันทรมงคล - 🧕 กันทา เวลา - ภาษา ไทย - 📑 ระบุวัน                                                                       |  |  |  |  |  |  |  |  |  |

แสดงการกรอกข้อมูลส่วนที่ 1 ของ Med Profile

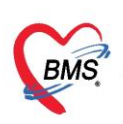

## <u>รายละเอียดของส่วนของการลงข้อมูล Med Profile</u>

| 1. ชื่อยา/เวชภัณฑ์   | : ช่องสำหรับคีย์ข้อมูลรายการยาหรือเวชภัณฑ์ที่ต้องการ                       |
|----------------------|----------------------------------------------------------------------------|
| 2. Mode 2            | : เป็น Checkbox ที่เลือกเพื่อให้แสดงหน้าจอการกรองวิธีใช้ยาแบบ Mode2        |
|                      | หากไม่เลือกจะแสดงหน้าจอกรอกวิธีใช้ยาแบบแบบ Mode 3                          |
| 3. จำนวน             | : ช่องสำหรับคีย์จำนวนที่จะสั่ง                                             |
| 4. หน่วยบรรจุ        | : ช่องหน่วยบรรจุของยา โดยข้อมูลจะดึงมาจาก Master file                      |
| 5. วิธีใช้           | : ช่องกรอกวิธีรับประทานยาของคนไข้                                          |
| 6. Dose              | : ช่องกรอกจำนวน dose ที่ใช้                                                |
| 7. หน่วย             | : ช่องกรอกหน่วยการจ่ายของยา                                                |
| 8. ความถี่           | : ช่องกรอกความถี่ในการรับประทานยา                                          |
| 9. เวลา              | : ช่องกรอกเวลาในการรับประทานยา                                             |
| 10.ราคา              | : ช่องราคาต่อหน่วยของยา โดยโปรแกรมจะดึงจาก master file มาแสดงให้           |
| 11.ใช้สำหรับวัน      | : ช่องกรอกจำนวนวันเพื่อให้โปรแกรมคำนวณจำนวนเม็ดยาตามวันที่สั่งได้          |
| 12.ฉลากช่วย          | : ช่องสำหรับแสดงข้อมูลฉลากช่วยที่จะแสดงใน sticker ยา โดยดึงมาจาก           |
|                      | master file ของรายการยา                                                    |
| 13.วิธีใช้ยา         | : ช่องเสดงคำอธิบายของวิธีใช้ยาที่จะแสดงใน sticker ยาตามวิธีใช้ยาที่เลือก   |
| 14.ປຸ່ມ Ctrl         | : ปุ่มใช้สำหรับ clear รายการที่คีย์ในหน้าจอให้เป็นค่าว่างเพื่อเตรียมคีย์   |
|                      | ข้อมูลใหม่                                                                 |
| 15.Lock              | : ใช้สำหรับ lock วิธีใช้ยาไม่ให้แก้ไขได้                                   |
| 16.Quick Mode        | : ใช้สำหรับการกรอกข้อมูลแบบรวดเร็ว โดยโปรแกรมจะข้ามขั้นตอนการ              |
|                      | เลือกวันที่เริ่มสั่งไป โดยรายการจะเพิ่มลงในรายการเลย เมื่อคีย์ชื่อยา จำนวน |
|                      | และวิธีใช้เสร็จ                                                            |
| 17.วันที่เริ่มใช้    | : วันที่เริ่มสั่งใช้ยา โปรแกรมจะ Default วันที่ปัจจุบันมาให้               |
| 18.ประเภทรายการ      | : ประเภทของยาที่คีย์ว่าเป็น continue หรือ stat                             |
| 19.จ่ายครั้งแรก      | : จำนวนที่จะจ่ายยานี้ครั้งแรก หากเป็น 0 จะใช้ข้อมูลจากช่องจำนวนมาใส่       |
|                      | ให้แทน                                                                     |
| 20.จ่ายทุก           | : ช่องสำหรับกำหนดจำนวนครั้งในการจ่ายยาต่อทุกๆกี่วัน                        |
| 21.Rx Pattern        | : ช่องสำหรับแสดงหน้าจอกำหนด pattern จ่ายยา                                 |
| 22.ปุ่ม Item Pattern | : ใช้สำหรับเป็นตัวเลือกว่าให้เอารายการที่ set เอาไว้ใน pattern มาใช้งาน    |
| 23.ปุ่ม เพิ่ม        | : เป็นปุ่มที่ใช้สำหรับคีย์ข้อมูลเสร็จแล้ว เพิ่มรายการลงใน Med Profile      |

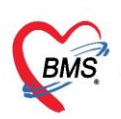

<u>ส่วนที่ 2</u> เป็นส่วนของการแสดงข้อมูลรายการยาและเวชภัณฑ์ที่เพิ่มลงใน Med Profile แล้ว ดังนั้น รายการยาทั้งหมดใน Med Profile จะอยู่ในส่วนที่ 2 นี้ ดังนั้นหากมีรายการยาใดบ้างที่จะเพิ่มลงใน

| FIUMEL                                                                                                    | Jala                                          |                                                |                       |            |         |           |             |           |           |             |              |                          |
|----------------------------------------------------------------------------------------------------|-----------------------------------------------|------------------------------------------------|-----------------------|------------|---------|-----------|-------------|-----------|-----------|-------------|--------------|--------------------------|
| Medication Profile Medication Sheet รายการใบสี่งยา เหตุผลการสี่งยา NED Medication Order สี่งยา ประวัติ Lab Patient Note Drug Related Problem |                                               |                                                |                       |            |         |           |             |           |           |             |              |                          |
| ชื่อยา                                                                                                    |                                               | 💿 Task 🔻 🗆 Mo                                  | de 2 <sub>จำนวน</sub> | หน่วยบรรจุ | วิธีใช้ | Dose      | หน่วย       | ความถื่   | เวลา      | ราคา        | ใช้ล่ำหรับ   | Doctor Rx.               |
|                                                                                                    |                                               |                                                | 0 🛟                   |            | •       |           | -           | •         | -         |             | 0 🗘 วัน      | Cir [F3]                 |
| ฉลากช่                                                                                                    | วย                                            |                                                | แก้ไข                 |            |         |           |             |           | STAT [    | Refill      | Lock         | Item Pattern             |
| วันที่เริ่ม                                                                                                    | ໄອ້ 20/10/2563                                | - ประเภท Continue                              | จำนวนจ่ายครั้งเ       | รายกา      | เรยาใน  | Profile   |             | •         | 🔲 Auto 1: | st dose 🔀   | ) เพิ่ม [F8] | 🔲 Px Pattern             |
| แพทย์ผู้ร                                                                                                    | แหทย์ผู้สั่ง น.พ.จิตติ รันทรณงคล - Quick mode |                                                |                       |            |         |           |             |           |           |             |              |                          |
| ลำตับ                                                                                                    | Patti ซึ่งรายอาร                              |                                                | řá.                   | aleras     | <br>ST  | AT Refil  | วันเชิ่มใช้ | วัจเจระเห | กใช้ เ    | าลาสี่งหมุด | ล้ายาย ล่าย  | ເລຂັ້ນແຫຼງ ຊ່ວຍນາວ (ວັນ) |
| 1                                                                                                    | PARACET                                       | 'AMOL TAB [B] 500 mg. เม็ด                     | <b>u.</b> 1           | Con        | tinue   |           | 29/7/25     | 63        |           |             | 0            | 10 1                     |
| _                                                                                                    |                                               |                                                |                       |            |         |           |             |           |           |             |              |                          |
|                                                                                                    |                                               |                                                |                       |            |         |           |             |           |           |             |              |                          |
| • • •                                                                                                    | > >> + + - •                                  | ✓ X <sup>^</sup> * <sup>†</sup> * <sup>¶</sup> |                       |            |         |           |             |           |           |             |              | Þ                        |
| 🥑 Auto save profile ดำนวนร่ำนวนร่ายครั้งแรกอัดโนมัติสำหรับ 🛛 🛟 วัน 🗹 ไม่ต้องแสดงรายการที่หยุดใช้ Customize View scan 层 บันทึก Profile        |                                               |                                                |                       |            |         |           |             |           |           |             |              |                          |
| Refill N                                                                                                    | ledication                                    |                                                |                       |            |         |           |             |           |           |             |              |                          |
| ລຳຕັນ                                                                                                    | Action                                        | ชื่อรายการ                                     | i i                   | มู้สิ่ง    | Ne      | ed Refill | วันเริ่มใช้ | วันหยุดใ  | ช้ จำเ    | แวน         |              |                          |
| <no data="" display="" to=""></no>                                                                                                    |                                               |                                                |                       |            |         |           |             |           |           |             |              |                          |
| 144 44 4                                                                                                    | > > + +                                       | × × ≈ * * ₹                                    | C                     |            |         |           |             |           |           |             |              |                          |
|                                                                                                    |                                               |                                                |                       |            |         |           |             |           |           |             |              |                          |

แสดงรายการยาใน Med Profile

## 2.4 จากนั้นคลิกปุ่มบันทึกเพื่อบันทึกข้อมูล Med Profile

| Profile Data                                                                                                    |                                                                                                    |                          |                            |                      |              |  |  |  |  |
|----------------------------------------------------------------------------------------------------|----------------------------------------------------------------------------------------------------|--------------------------|----------------------------|----------------------|--------------|--|--|--|--|
| Medication Profile Medication Sheet รายการใบสังยา                                                                                    | เหตุผลการสิ่งยา NED Medicatio                                                                                                    | n Order ดีนยา ประวัติ La | b Patient Note Drug Relate | ed Problem           |              |  |  |  |  |
| ชื่อฮา 🧿 Task 🗸 🗌 M                                                                                                    | ode 2 จำนวน หน่วยบรรจุ                                                                                                    | วิธีใช้ Dose             | หน่วย ความถี่ เวลา         | ราคา ใช้สำหรับ       | Doctor Px.   |  |  |  |  |
|                                                                                                    | 0 🛟                                                                                                    |                          | • • • •                    | 0 🗘 วัน              | Clr [F3]     |  |  |  |  |
| ฉลากช่วย                                                                                                    | แก้งข                                                                                                    |                          | STAT                       | 🗆 Refill 🔲 Lock      | Item Pattern |  |  |  |  |
| วันที่เริ่มใช้ 20/10/2563 - ประเภท Continue                                                                                          | 👻 จำนวนจ่ายครั้งแรก 0 🌻 จ่าย                                                                                                    | มทุก 1 🛟 วันวันหยุดใช้   | 🗸 🔲 Auto 1                 | st dose 🚫 เพิ่ม [F8] | 🔲 Px Pattern |  |  |  |  |
| แพทย์ผู้สั่ง น.พ.จิตติ จันทรมงคล                                                                                                    | 🔹 🎑 ค้นหา เวลา                                                                                                    |                          | - ภาษา ไทย                 | 🔹 🔽 ระบุวัน          | Quick mode   |  |  |  |  |
| ์ ลำคับ Path ชื่อรายการ<br>≥ 1 ■ PARACETAMOL TAB [B] 500 mg. เมื่อ                                                                   | ลักลับ Path ซึ่อรษการ (สั่ง ประเภท STAT กดปุ่ม บันทึกProfile เพื่อ นวน ร่ษตรั้งแต ร่ษทูก (วัน)<br>ว่า ■ PARACETAMOL TAB [B] 500 mg. เม็ด น.ง Continue ■ กดปุ่ม บันทึกProfile เพื่อ 0 10 1 |                          |                            |                      |              |  |  |  |  |
| W 4 4 5 8 8 4 - A 7 X 3 4 * 8                                                                                                    |                                                                                                    |                          | ១៨៴៩ ១៦ស្លួត               | -1                   |              |  |  |  |  |
| 🕡 Auto save profile ดำนวนรำนวนร่ายครั้งแรกอัตโนมัติสำหรับ 🛛 🛟 วัน 🔍 ไม่ต้องแสดงรายการที่หยุดไอ้ Customize View scan 📑 บันทึก Profile |                                                                                                    |                          |                            |                      |              |  |  |  |  |
| Refill Medication                                                                                                    |                                                                                                    |                          |                            |                      |              |  |  |  |  |
| ลำดับ Action ชื่อรายการ                                                                                                    | ผู้สิ่ง                                                                                                    | Need Refill วัน          | เริ่มใช้ วันหยุดใช้ จำ     | นวน                  |              |  |  |  |  |
| <no data="" display="" to=""></no>                                                                                                   |                                                                                                    |                          |                            |                      |              |  |  |  |  |
| W (4 ← → ※) 注 + - ▲ く X ら ★ '* P                                                                                                    | 4                                                                                                    |                          |                            |                      | >            |  |  |  |  |

## แสดงขั้นตอนการ save ข้อมูล Med profile

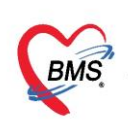

## <u>3. การสั่งยาที่ใช้กับผู้ป่วย</u>

3.1 จากนั้นโปรแกรมจะแสดงหน้าจอใบสั่งยาที่มีอยู่ของคนไข้ โดยหน้าจอจะแบ่งออกเป็น 2 ส่วน ดังนี้

ส่วนที่ 1 ฝั่งซ้ายเป็นข้อมูลใบสั่งยาของผู้ป่วย

ส่วนที่ 2 ฝั่งขวาเป็นข้อมูลรายละเอียดในใบสั่งยาที่เลือก

| W HOSxPIPDMedicationProfileMainForm |                                                                                                    |
|-------------------------------------|----------------------------------------------------------------------------------------------------|
| IPD Medication Profile AN : 63000   | 5169 HN : 0190229 ชื่อ : นายดูแวลอเซ็ง มะแซ สิทธิ : ชำระเงินเอง 🥂 Task 👻 👼 พิมพ์เอกสาร 👘 ข้อมูลแพ้ยา 📲 EMR                                                                                                   |
| ผู้ป่วย                             | Profile Data                                                                                                    |
| ดึก หอลัปวยพิเศษไ                   | Medication Profile Medication Sheet ระหารในสัมชา เพลุลลางสัมชา NED Medication Order สีเขา ประวส Lab Patient Note Drug Related Problem                                                                        |
| วันซี่ 20/10/2563 - AN              | ไปสังหา CMed Refil                                                                                                    |
|                                     | ล้ำดับ Lck เลยที่ไปสั่ง วันที่สั่ง เวลา ประเภท 🦉 ผู้ยันศึก 🚺 เริ่มระยากร 🖉 เท็บระยากร 🖉 กรรัดยา 🐟 กรรัดยา Seve Grid 🗖 I กร                                                                                   |
| รายชื่อผู้ป่วย                      | >1 1 1 1007022[29/7/2563] 15:06 [uhẩun@uhan.uku u.a.2m/a                                                                                                    |
| ล่าดับ AN HN ไปสิงยา สิง            | 2 📷 161//15/25////25/53/14/4U stramsteriuskal sulatestuski ander 55 ale Patricely servenas<br>3 ale 156624/26/25/25/12/25/53/10/14/2000/25/10/16/25/10/10/15/25/10/10/15/25/10/10/15/25/10/10/15/25/10/10/15 |
|                                     |                                                                                                    |
|                                     | 5 🗗 0 28/7/2563 13.29                                                                                                    |
|                                     |                                                                                                    |
|                                     |                                                                                                    |
|                                     |                                                                                                    |
|                                     |                                                                                                    |
|                                     |                                                                                                    |
|                                     |                                                                                                    |
|                                     |                                                                                                    |
|                                     |                                                                                                    |
|                                     |                                                                                                    |
|                                     | Way control                                                                                                    |
|                                     |                                                                                                    |
|                                     | BCH OPR XRY Linguistic derivate                                                                                                    |
| ** * * 1011 > * ** + * * × * * *    |                                                                                                    |
|                                     | 🔀 Ün                                                                                                    |

## แสดงข้อมูลหน้าจอใบสั่งยา

3.2 จากนั้นหากต้องการสั่งยาให้กับผู้ป่วยให้คลิกที่ปุ่ม เพิ่มรายการ

| 😵 HUSkriviUmedicaton+romerikan+orm 🔼                                                                                                    |  |  |  |  |  |  |  |  |  |
|----------------------------------------------------------------------------------------------------|--|--|--|--|--|--|--|--|--|
| IPD Medication Profile 🛛 AN : 630005169 HN : 0190229 ชื่อ : นายดูนาลอเชื่ง มะแข สิทธิ : อำระเงินเอง 🛛 🚺 Eask 👻 🖪 พิมพ์เอกสาร 📑 อมูลแห้ยา 📲 EMR             |  |  |  |  |  |  |  |  |  |
| Profile Data                                                                                                    |  |  |  |  |  |  |  |  |  |
| Medication Profile Medication Shee รายการในดีมา พูดแลการสัมยา NED Medication Order   คีพยา ประวัด Lab Patient Note Drug Related Problem                    |  |  |  |  |  |  |  |  |  |
| ไปสังชา                                                                                                    |  |  |  |  |  |  |  |  |  |
| ล้าดับ Lck เอาที่ไปสั่ง วันที่สั่ง เวลา ประเภท อัญันกึก 🦗                                                                                                  |  |  |  |  |  |  |  |  |  |
| >1 🖬 1607072/29/7/2563 15:06 ใบสังยาผู้ป่วยใน น.ส.รักวาศี คงสง หยุ่มีป่วยในตร                                                                              |  |  |  |  |  |  |  |  |  |
| 2 🔓 1607053 29/7/2563 14:40 รายการอัตโนมัติ น.ส.รัยรับ อีแน พอผู้ป่วยพิเตษ1 ลี้กลับ Sta Seat Day รี่อรายการ จำนวนเกิด จำนวนเร็ต จำการ วิธิได้              |  |  |  |  |  |  |  |  |  |
| 3 💣 1606764 28/7/2563 00:14 รษการอัคโนมัติ น.ส.ษรอาธีมะห์ เรื่อง พอผู้ประมณฑา 21 C PARACETAMOL TAB [B] 500 mg เม็ค 10 10 100 1prt pcm(1tab pm q4-6hr)รับปร |  |  |  |  |  |  |  |  |  |
| 4 🖬 1606449 28/7/2563 17:35 ไปสี่ษาผู้ป้ายใน นางสีวิณี สมพินิจ หอผู้ป้อยพิสษา                                                                              |  |  |  |  |  |  |  |  |  |
| 5 🔊 0.28/7/2563 1329                                                                                                    |  |  |  |  |  |  |  |  |  |
|                                                                                                    |  |  |  |  |  |  |  |  |  |
|                                                                                                    |  |  |  |  |  |  |  |  |  |
|                                                                                                    |  |  |  |  |  |  |  |  |  |
|                                                                                                    |  |  |  |  |  |  |  |  |  |
|                                                                                                    |  |  |  |  |  |  |  |  |  |
|                                                                                                    |  |  |  |  |  |  |  |  |  |
|                                                                                                    |  |  |  |  |  |  |  |  |  |
|                                                                                                    |  |  |  |  |  |  |  |  |  |
|                                                                                                    |  |  |  |  |  |  |  |  |  |
|                                                                                                    |  |  |  |  |  |  |  |  |  |
| View control                                                                                                    |  |  |  |  |  |  |  |  |  |
|                                                                                                    |  |  |  |  |  |  |  |  |  |
|                                                                                                    |  |  |  |  |  |  |  |  |  |
|                                                                                                    |  |  |  |  |  |  |  |  |  |
|                                                                                                    |  |  |  |  |  |  |  |  |  |

# แสดงขั้นตอนการเพิ่มใบสั่งยา

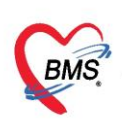

3.3 จากนั้นโปรแกรมจะแสดงหน้าจอใบสั่งยาขึ้นมาเพื่อให้ใช้สั่งยาโดยมีส่วนประกอบ 2 ส่วนดังนี้

| HOSxPIPDMedicationPrifileOrderEntryForm                                                                                                    | - = X                                                   |  |  |  |  |  |  |  |
|----------------------------------------------------------------------------------------------------|---------------------------------------------------------|--|--|--|--|--|--|--|
| 🤽 บันทึกใบสั่งยาผู้ป่วยใน                                                                                                    | i์ดยา บันทึกว่ายยา 💽 Log                                |  |  |  |  |  |  |  |
| โปลังยา<br>Prescription :<br>Order No. 1607607 วันที่สัง 20/10/2563 - ประเภทรายการ ใบสังยากู้ป่วยใน - ∯ Add chart [F12] Auto add chart - seu Add chart<br>แหาย์ผู้สัง ภิมาร์ก<br>Ward หอยู่ป่วยวันที่มา - O- เป็กอาจาก - Home Med (D.O) สิ่งข้อมูลเกลื่องบันเลี้ยว<br>Ward หอยู่ป่วยวันที่มา - O- เป็กอาจาก - Home Med (D.O) | รัญลไมลับก<br>รายการคืม คังเมือกกรรมห์<br>nit Dose Task |  |  |  |  |  |  |  |
| <u>ชอยา</u> <u>Moue 2</u> <u>1ask</u> จำนวน ทนวยบรรจุ 300 <u>1058</u> หนวย ความผิ เวลา ราคา เธสาหรบ<br>0 ≎ 0 ≎ 0 ≎ 1 0 0 ¢ วัน                                                                                                    | Dir [F3]                                                |  |  |  |  |  |  |  |
| ลลากร่วย 🔲 Lock ภาษา ไทย 🔹 📫 เพิ่ม [F8] 🗖                                                                                                    | Quick mode                                              |  |  |  |  |  |  |  |
| สำคับ FL P Path(ครั้งที่ ชื่อรายการ วิธีใช้ Stermans วิธีใช้                                                                                                    | ราคา ประเภทรายการ ง                                     |  |  |  |  |  |  |  |
| 2.No data to display>                                                                                                    |                                                         |  |  |  |  |  |  |  |
|                                                                                                    |                                                         |  |  |  |  |  |  |  |
| พ. « ( → )» » № + ▲ √ × ⊙ + * ♥<br>ถ้าหนดร์านวนยาสำหรับ 0 ‡ วัน ก้าหนด 0 / อบรับเร็ก<br>No resync data                                                                                                    | - Reset                                                 |  |  |  |  |  |  |  |
| ີອີ ສນ                                                                                                    | 🕒 มันทึก (F9) 🛛 ปีด (F11)                               |  |  |  |  |  |  |  |

#### แสดงส่วนประกอบข้องหน้าจอจ่ายยา

### ส่วนที่ 1 ด้านบนจะเป็นบริเวณเอาไว้ให้คีย์ข้อมูลรายการยาที่จะสั่งให้ผู้ป่วย

| ใบสั่งยา                                      |                                    |                                     |                                                            |                                   |
|-----------------------------------------------|------------------------------------|-------------------------------------|------------------------------------------------------------|-----------------------------------|
| Prescription :                                |                                    |                                     |                                                            | ข้อมูลใบสั่งยา                    |
| Order No. <b>1607607</b> วันที่สิ่ง 20/10/256 | 3 👻 ประเภทรายการ ใบสั่งยาผู้ป่วยใน | <ul> <li>Add chart [F12]</li> </ul> | 🔲 Auto add chart 🔲 ยอม Add                                 | chart รายการเดิม ตัวเลือกการพิมพ์ |
| แพทย์ผู้สิ่ง 🗊 ค้น                            | ห้องจ่าย                           | 🗸 🔲 ทัตจ่ายยาอัทโนมัทิ              | 🔲 ยอมเพิ่มจำนวน 0 🛛 🖾 พิมพ์ Stic                           | ker Unit Dose Task                |
| Ward หอผู้ป่วยพิเศษ1 - Q-                     | เปิกฮาจาก                          | <ul> <li>Home Med (D.O.)</li> </ul> | 🔲 สิ่งข้อมูลเครื่องนิบเม็ดยา<br>🔲 ยืนยันจัด/จ่ายยา DIChecl | k 90 🗘 วัน                        |
| ชื่อยา 🔽 Mode 2 🦲 Task 💌                      | จำนวน หน่วยบรรจุ วิธีไข้           | Dose หน่วย ความถึ                   | เวลา ราคา ใช้สำหรับ                                        |                                   |
|                                               | 0 ‡                                |                                     | 0 ‡ วัน                                                    | Cir (F3)                          |
| ฉลากช่วย                                      | แก้ไข                              |                                     | Lock ภาษา ไทย 🕞 📑 เพิ่ม [F8                                | g 🔲 Quick mode                    |

แสดงหน้าจอส่วนที่ 1 ของหน้าจอจ่ายยา

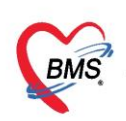

#### <u>รายละเอียดของส่วนของการคีย์ยา</u>

| 1.  | Order No           | : ช่องแสดงเลขที่ใบสังยา                                             |
|-----|--------------------|---------------------------------------------------------------------|
| 2.  | วันที่สั่ง         | : ช่องแสดงวันที่สั่งยา ซึ่งสามารถเปลี่ยนวันที่สั่งยาได้             |
| 3.  | ประเภทใบสั่งยา     | : ช่องประเภทใบสั่งยาว่า เป็นใบสั่งยาอะไร                            |
| 4.  | แพทย์ผู้สั่ง       | : ช่องบันทึกข้อมูลแพทย์ผู้สั่งยา                                    |
| 5.  | ห้องจ่ายยา         | : ช่องบันทึกข้อมูลห้องที่จ่ายยา                                     |
| 6.  | WARD               | : ช่องแสดงข้อมูล WARD ของผู้ป่วย                                    |
| 7.  | Q-                 | : เลขคิวรับบริการ                                                   |
| 8.  | เบิกยาจาก          | : ช่องสำหรับเลือกคลังที่จ่ายยา                                      |
| 9.  | ปุ่ม Add chart     | : เป็นปุ่มที่ใช้สำหรับดึงรายการยาใน Med Profile มาใช้งาน            |
| 10. | Auto add chart     | : หากเลือก checkbox นี้ไว้โปรแกรมรายการยาใน Med Profile             |
|     |                    | มาใช้งาน ตอนคลิกปุ่มบันทึกโดยไม่ต้องคลิกปุ่ม add chart              |
| 11. | Add chart เฉพาะ pr | ofile ในวัน : หากเลือก checkbox นี้ไว้โปรแกรมรายการยาใน             |
|     |                    | Med Profile มาใช้งาน เฉพาะยา stat ในวันนี้                          |
|     |                    | ตอนคลิกปุ่มบันทึกโดยไม่ต้องคลิกปุ่ม add chart                       |
| 12. | ยอมเพิ่มจำนวน 0    | : หากเลือก checkbox นี้ไว้ในการสั่งยาจะใส่จำนวน 0 ลงไปได้           |
| 13. | DI check           | : สามารถใส่จำนวนวันที่ check drug interaction ได้                   |
| 14. | ตัดจ่ายยาอัตโนมัติ | : หากเลือก checkbox นี้ไว้โปรแกรมจะตัดจ่ายยาแบบ real time           |
| 15. | ชื่อยา/เวชภัณฑ์    | : ช่องสำหรับคีย์ข้อมูลรายการยาหรือเวชภัณฑ์ที่ต้องการ                |
| 16. | Mode 2             | : เป็น Checkbox ที่เลือกเพื่อให้แสดงหน้าจอการกรองวิธีใช้ยา          |
|     |                    | แบบ Mode2 หากไม่เลือกจะแสดงหน้าจอวิธีใช้ยาแบบแบบ                    |
|     |                    | Mode 3                                                              |
| 17. | จำนวน              | : ช่องสำหรับคีย์จำนวนที่จะสั่ง                                      |
| 18. | หน่วยบรรจุ         | : ช่องหน่วยบรรจุของยา โดยข้อมูลจะดึงมาจาก Master file               |
| 19. | วิธีใช้            | : ช่องกรอกวิธีรับประทานยาของคนไข้                                   |
| 20. | Dose               | : ช่องกรอกจำนวน dose ที่ใช้                                         |
| 21. | หน่วย              | : ช่องกรอกหน่วยการจ่ายของยา                                         |
| 22. | ความถึ่            | : ช่องกรอกความถี่ในการรับประทานยา                                   |
| 23. | เวลา               | : ช่องกรอกเวลาในการรับประทานยา                                      |
| 24. | ราคา               | : ช่องราคาต่อหน่วยของยา โดยโปรแกรมจะดึงจาก master file<br>มาแสดงให้ |
| 25. | ใช้สำหรับวัน       | : ช่องกรอกจำนวนวันเพื่อให้โปรแกรมคำนวณจำนวนเม็ดยาตาม                |
|     |                    | วันที่สั่งได้                                                       |
| 26. | ฉลากช่วย           | : ช่องสำหรับแสดงข้อมูลฉลากช่วยที่จะแสดงใน sticker ยา                |
|     |                    | โดยดึงมาจาก master file ของรายการยา                                 |

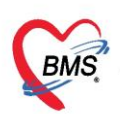

| วิธีใช้ยา  | : ช่องเสดงคำอธิบายของวิธีใช้ยาที่จะแสดงใน sticker ยาตามวิธีใช้ |
|------------|----------------------------------------------------------------|
|            | ยาที่เลือกมา                                                   |
| ປຸ່ມ Clr   | : ปุ่มใช้สำหรับ clear รายการที่คีย์ในหน้าจอให้เป็นค่าว่างเพื่อ |
|            | เตรียมคีย์ข้อมูลใหม่                                           |
| Lock       | : ใช้สำหรับ lock วิธีใช้ยาไม่ให้แก้ไขได้                       |
| Quick Mode | : ใช้สำหรับการกรอกข้อมูลแบบรวดเร็ว โปรแกรมจะข้ามขั้นตอน        |
|            | โดยรายการจะเพิ่มลงในรายการเลย เมื่อคีย์ชื่อยา จำนวน            |
|            | และวิธีใช้เสร็จ                                                |
| ປຸ່ມ ເพີ່ມ | : เป็นปุ่มที่ใช้สำหรับคีย์ข้อมูลเสร็จแล้ว เพิ่มรายการลงใน Med  |
|            | Profile                                                        |
|            | วิธีใช้ยา<br>ปุ่ม Clr<br>Lock<br>Quick Mode<br>ປຸ່ม เพิ่ม      |

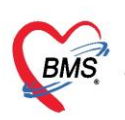

้ส่วนที่ 2 จะเป็นรายการยาที่สั่งใช้กับผู้ป่วยหากคีย์รายการยาในส่วนที่ 1 แล้วรายการยาจะลงมาอยู่ ในส่วนที่ 2 ดังภาพ

| ล่ำตับ        | P         | Pat   | ti ครั้งที | ที่ ชื่อรายการ             | วิธีไข้                                   | St    | ล่ำตับวัน | จ้านวนเ 🛦 | จำนวนจ่าย | คงเหลือ | เครื่องนับ | ราคา  | หมวด                                     |
|---------------|-----------|-------|------------|----------------------------|-------------------------------------------|-------|-----------|-----------|-----------|---------|------------|-------|------------------------------------------|
| > 1           |           |       |            | IBUPROFEN (NUROFEN SYR) 11 | 1 OR1 TID . รับประทาน ครั้งละ 1 bottle วั | มละ - |           |           |           |         | 0          | 84.50 | ด่ายาในบัญชียาหลักเ                      |
| Sector Sector |           |       |            |                            |                                           |       |           |           |           |         |            |       | an an an an an an an an an an an an an a |
|               |           |       |            |                            |                                           |       |           |           |           |         |            |       |                                          |
|               |           |       |            |                            |                                           |       |           |           |           |         |            |       |                                          |
| 144 - 44      | 6 - F - I | ** ** | + -        | ▲ ✓ X ⁄3 * '* ₽ <          |                                           |       |           |           |           |         |            |       | Þ                                        |

แสดงหน้าจอส่วนที่ 2 ของหน้าจอจ่ายยา

3.4 วิธีการสั่งสำหรับผู้ป่วยในจะมีการสร้าง Med Profile ของคนไข้ไว้อยู่แล้ว ดังนั้นขั้นตอนการใช้ ้งานคือห้องยาจะสร้าง Profile ยาของคนไข้เก็บเอาไว้ หากมีการเปลี่ยนแปลงรายการยาจะใช้วิธี update med profile ของคนไข้ แล้วเวลาสั่งจริงก็จะ add chart มาจาก med profile ทั้งหมด ดังนั้นขั้นตอนการสั่งจะทำดังนี้

| HOSxPIPDMed    | licationPrifileOrderEntry | Form                     |                              |                |                                                                                                   |             |                  |             |                                                                     |                  | - = ×            |
|----------------|---------------------------|--------------------------|------------------------------|----------------|---------------------------------------------------------------------------------------------------|-------------|------------------|-------------|---------------------------------------------------------------------|------------------|------------------|
| 😃 บันทึกใบ     | เสิ่งยาผู้ป่วยใน          |                          |                              |                |                                                                                                   |             |                  |             | ŭ                                                                   | นทึกวัดยา บันทึก | ว่ายยา 🤄 Log     |
| ใบสิ่งยา       |                           |                          |                              |                |                                                                                                   |             |                  |             |                                                                     |                  |                  |
| Prescription : |                           |                          |                              |                |                                                                                                   |             |                  |             | _                                                                   |                  | ข้อมูลใบสั่งยา   |
| Order No.      | 1607607                   | วันที่สิ่ง 20/           | 10/2563 -                    | ประเภทรายการ ใ | บสั่งยาผู้ป่วยใน                                                                                  | L 👻         | 🕂 Add o          | chart [F12] | 🔲 Auto add chart 🔲 ฮอม Add                                          | chart รายการเคิม | ตัวเลือกการพิมพ์ |
| แพทย์ผู้สั่ง   | 🗊 ค้น                     |                          |                              | ท้องจ่าย       |                                                                                                   | ÷           | 🗆 พัตจ่งชุย      | าอัตโนมัติ  | 🔲 🖸 Add chart เฉพาะ Profile เนวน<br>🔲 ยอมเพิ่มจำนวน 0 🛛 พิมพ์ Sticl | ker Unit Dose    | Task             |
| Ward           | หอผู้ป่วยพิเศษไ           | -                        | Q-                           | เมิกยาจาก      |                                                                                                   | •           | Home M           | le. 20.)    | 🔲 สิ่งข้อมูลเครื่องนับเม็ดยา<br>🔲 ยืนยันจัด/จ่ายยา DI Check         | . 90 ^ วัน       |                  |
| ชื่อยา         | V 1                       | vlode 2 📋 T              | ask 🔻 จำนะ                   | ณ หน่วยบรรจุ   | วิธีใช้                                                                                           | Dose        | หน่วย            | ความถิ      | า ราดา ให้สำหรับ                                                    |                  |                  |
|                |                           |                          | 0                            | \$             |                                                                                                   |             | 1                |             |                                                                     | (F3]             |                  |
| ฉลากช่วย       |                           |                          |                              | 9              |                                                                                                   |             |                  |             | กดปุ่ม Add Chai                                                     | t lick mode      |                  |
|                |                           |                          |                              |                |                                                                                                   |             |                  |             |                                                                     |                  |                  |
| ลาดบ FL P      | Patti ครงท ชอรายการ       |                          |                              | วยเช           |                                                                                                   | 1           | st.  ลาดบวน      | จานวนเบก    | งานวนจาย เกงะหลอ เการองนอ รบเ                                       | ภแลว ราคา ป      | ระเภทรายการ ท    |
|                |                           |                          |                              |                |                                                                                                   |             |                  |             |                                                                     |                  |                  |
|                |                           |                          |                              |                |                                                                                                   |             |                  |             |                                                                     |                  |                  |
|                |                           |                          |                              |                | <no< td=""><td>data to dis</td><td>play<b>&gt;</b></td><td></td><td></td><td></td><td></td></no<> | data to dis | play <b>&gt;</b> |             |                                                                     |                  |                  |
|                |                           |                          |                              |                |                                                                                                   |             |                  |             |                                                                     |                  |                  |
|                |                           |                          |                              |                |                                                                                                   |             |                  |             |                                                                     |                  |                  |
|                |                           |                          |                              |                |                                                                                                   |             |                  |             |                                                                     |                  |                  |
| ₩ ≪ ◆ > >> >>  | + - • • × • *             | '* <b>Y</b>              | •                            |                |                                                                                                   |             |                  |             |                                                                     |                  | ÷.               |
| กำหนดจำนวนยาส์ | าหรับ 0 🛟 วัน กำห         | นค 🗌 ลบจำนะ<br>นค 📄 Nore | วน 0 ก่อนบันทึก<br>sync data |                |                                                                                                   |             |                  |             |                                                                     | 🛯 Reset          |                  |
| 🗧 ລນ           |                           |                          |                              |                |                                                                                                   |             |                  |             |                                                                     | 🕒 บันทึก (F      | 9] 🛛 ปีด [F11]   |

3.4.1 Add chart รายการยาจาก med profile

แสดงขั้นตอนการ add chart

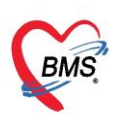

| 🔼 บัน         | .ทึกใบสิ่งยาผู้ป      | ไวยใา    | u.      |                    |        |          |             |            |            |         |           |              |                           |                  | บันทึกจั     | ิดยา     | บันทึกจ่ายยา     |
|---------------|-----------------------|----------|---------|--------------------|--------|----------|-------------|------------|------------|---------|-----------|--------------|---------------------------|------------------|--------------|----------|------------------|
| ข้อมูลผู้ป่วย | 1                     |          |         |                    |        |          |             |            |            |         |           |              |                           |                  |              |          |                  |
| ดำนำหน้า      | ศ.ษ. 👻                | ชื่อ     | ทศสอ:   | J                  | นา     | มสกุล    | รายงาน      |            | เพศ 1      | าย 👻    |           |              | ผู้จำหน่าย                |                  |              |          |                  |
| วันเกิด       | 21/11/2559 🝷          | อายุ     | 010     | ด้อน 3 วัน         | ห      | มู่เลือด | A-nega 🗸    | บัครปชช. 0 | 12020414   | 3323    |           |              | วันที่                    |                  |              | • เวลา   | ÷                |
| แพ้ยา         |                       |          |         |                    | โรค    | เรื้อรัง |             |            |            |         |           |              | วิธีจำหน่าย               |                  |              |          |                  |
| HN            | 0035971               | โท       | สขัพท์  |                    |        | มือถือ   |             |            |            |         |           |              | สถานะ                     |                  |              |          |                  |
| AN            | 000000019             | วันที่   | Admit   | 22/11/2559 🔹       | เวลา   | 13:17    | 7 🗘 ผู้สิ่ง |            |            |         | เตียง     | ER01         | รวมวันเ                   | เอน              |              |          |                  |
| ฑึก           | ER (อุบัติเหตุ-ฉุกเล่ | ลิน)     | แผนก    | ศัลยกรรมผู้ป่วยนอก | สิทธิ  | 06 : ទំ  | าระเงินเอง  | อาการ      |            |         | ประเภท    | แรกเกิด      | สังกัด                    |                  |              |          |                  |
| ใบสั่งยา      |                       | -        |         |                    |        | -        |             |            |            |         |           |              |                           |                  |              |          |                  |
| Prescrip      | otion information     |          |         |                    |        |          |             | -          |            |         |           |              |                           |                  |              |          | ข้อมลใบสั่งยา    |
| Orde          | er No. 1              | 830      |         | วันที่สิ่ง 24/11   | /2559  | •        | ประเภทรายก  | 15 ไม      | 5          | ายก     | ารย       | าจาก         |                           | chart<br>เฉพาะ   | Profile ในวิ | ัน       | ทัวเลือกการพิมพ์ |
| แพ            | ทย์ผู้สิ่ง            |          | 🗾 ค้น   |                    |        |          | ห้องจ่าย    |            |            |         |           |              |                           | น0<br>งงังแข็    | mero         |          | Task             |
|               | Ward ER (อุบัติเ      | หฑุ-ฉุก  | เฉิน)   | - Q-               |        |          | เบิกยาจาก   |            |            | Med     | l Pro     | ofile        |                           | ยา               |              |          |                  |
| ชื่อยา        |                       |          |         | Mode 2 🜔 Tasl      | •      | จำนวน    | W.          | ià.        |            |         |           |              |                           | an               | ใช้ลำหรับ    |          |                  |
|               |                       |          |         |                    |        | 0        | -           |            | •          |         | <b>*</b>  | •            | ×                         |                  | 0 0          | iu 🖸     | ir [F3]          |
| ฉลากช่ว       | ย                     |          |         |                    |        | แก้ไข    |             |            |            | ,       |           |              | Lock 🚽                    | เพิ่ม            | 🗖 Quick      | mode     |                  |
| ลำดับ F       | FL P Pattins          | ไงที่ ชื | อรายการ |                    |        | 35       | ไข้         |            |            | St      | ล่ำดับวัน | จำนวนเบิก จ์ | านวนจ่าย คงเ              | หลือ             | เครื่องนับ   | รับยาแล้ | วราคา ประ        |
| 1 (           | <u>.</u>              | 1 IE     | 3UPR(   | OFEN(brufen) 200   | mg. ផើ | ด        |             |            |            | С       | 1         | 30           | 30                        |                  | 0            |          | 1.00             |
| 2 1           | <b>.</b>              | 1  S     | IMVA    | iAIIN 40 mg. ណើ    | 9      |          |             |            |            |         | 1         | 30           | 30                        |                  | U            |          | 1.75             |
|               |                       |          |         |                    |        |          |             |            |            |         |           |              |                           |                  |              |          |                  |
|               | > > > + - +           | ~ >      | · ~ *   | * -                |        |          |             | 1          |            |         |           |              |                           |                  |              |          | •                |
| วิธีไข้       |                       |          | •       |                    | •      |          |             | • กำหน     | ดจำนวนยาล์ | าหรับ 0 | 🗘 วัน     | กำหนด        | ลบจำนวน 0 ก่<br>No resync | อนบันทึก<br>data | 🕙 Res        | et       |                  |
| 🛛 🗖 គរ        | บ                     |          |         |                    |        |          |             |            |            |         |           |              |                           |                  | 🗋 บันทึ      | n (F9)   | 🗙 ปิด (F11)      |

## แสดงขั้นตอนการ add chart(ต่อ1)

| NosxPiPolicalcationPhileOrderEntryPolitik                                                                         |                                 | บันทึกจัดยา บันทึกว่ายยา 💽 Log                                    |
|----------------------------------------------------------------------------------------------------|---------------------------------|-------------------------------------------------------------------|
| ใบสังยา<br>Prescription :<br>                                                                                     |                                 | ข้อมูลไปสั่งยา<br>ออม Add chart รายการเดิม                        |
| Unter No. เอารอง<br>แหาย์ผู้สัง<br>Ward พอผู้ป่วยพิลคมไ<br>& HOsxPIPDMedicationOrderf                             | มระสามารสามา เอเหล่าสู่บรองน์   | iavă Sticker Unit Dose Task                                       |
|                                                                                                    | IS - 💽 ซี ขีบยันจัดยา<br>2.17 - | Cir (F3)<br>Ouick mode<br>Xo snen ulssumstems v<br>1.00 v<br>1.50 |
| พ. ๙. ๔ ๖ ๖ ๖) + + - ▲ ✓ X २ + * ⊽<br>กำหนดร้านวนยาสำหรับ 0 ‡ วัน กำหนด _ ลบร้านวน 0 ก่อนบันศึก<br>No resync data |                                 | Reset     Jurín [F9]     X in [F11]                               |

## 3.4.2 บันทึกการจัดยาที่มุมขวาบนของหน้าจอ

## แสดงขั้นตอนบันทึกจัดยา

เอกสารฉบับนี้จัดทำขึ้นสำหรับโรงพยาบาลสมเด็จพระยุพราชกระนวน จังหวัดขอนแก่นเท่านั้นห้ามเผยแพร่โดยมิได้รับอนุญาต Copyright By Bangkok Medical Software Co.,Ltd 11

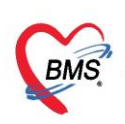

| 🚸 HOSxPIPDMed                                                                     | licationPrifileOr  | derEntryForm                               |                                                 | 1                                          |     |                                     |                                                          |                                                         |                                         | - = x                        |
|-----------------------------------------------------------------------------------|--------------------|--------------------------------------------|-------------------------------------------------|--------------------------------------------|-----|-------------------------------------|----------------------------------------------------------|---------------------------------------------------------|-----------------------------------------|------------------------------|
| 🔼 บันทึกใบ                                                                        | เสิ่งยาผู้ป่วยใ    | น                                          |                                                 |                                            |     |                                     |                                                          | บันทึกจั                                                | ดยา บันทึกว่าย                          | ien 💽 Log                    |
| ใบสิ่งยา<br>Prescription :                                                        |                    |                                            |                                                 |                                            |     |                                     |                                                          |                                                         | 1                                       | ข้อมูลใบสั่งยา               |
| Order No.<br>แพทย์ผู้สิ่ง                                                         | 160760             | 7 วัน<br>🗊 ค้น                             | ที่สัง 20/10/2563 -                             | ประเภทรายการ ใบสิ่งยาผู้ป่วยใน<br>ห้องจ่าย | • 🕂 | Add chart [F12]<br>ดจ่ายยาอัตโนมัติ | Auto add chart [<br>Add chart เมพาะ Pr<br>ยอมพิ่มจำนวน 0 | ] ยอม Add chart ร<br>rofile ในวัน<br>] พิมพ์ Sticker Ur | ทยการเคิม<br>it Dose                    | ตัวเลือกการพิมพ์<br>Task     |
| ซ้อยา                                                                             | หอยู่บวยพเคษ (     | Weight Hoster<br>ข้อมูลผู้ว่า<br>ผู้ว่ายยา | ยยา                                             | mentryForm                                 |     |                                     |                                                          | _ B X                                                   | ; วัน<br>[F3]                           |                              |
| <ul> <li>ฉลากช่วย</li> <li>ล้าดับ FL P</li> <li>1 ๗⁰ ๔</li> <li>2 ๗⁰ ๔</li> </ul> | Patt nšy<br>1<br>1 | ผู้จ่ายยา<br>เวลาจ่าย<br>ห้องจ่ายยา        | สราวฒีเจ้าหน้าที่BMS<br>20/10/2563 10:58:22<br> | •                                          | ×   | 🞑 🗹 ຍິ່ນຍ້າ                         | เจ่ายยา 🔲 Lock ใบสิ่งยา                                  | จำต่า                                                   | luick mode<br>าคา ประเม<br>1.00<br>1.50 | าาเรายการ <u>ร</u><br>ร<br>ร |
|                                                                                   |                    |                                            |                                                 |                                            |     |                                     | บันทึก                                                   | 🗙 ปีค                                                   |                                         |                              |
|                                                                                   | +                  | × ~ * * 9                                  | <ul> <li>ลบจำนวน 0 ก่อนบันทึก</li> </ul>        | 1                                          |     |                                     |                                                          |                                                         |                                         | Þ                            |
| กาหนดจานวนยาสิ                                                                    | າກະນຸ∪ີຼີ ລິ       | ณ กาหนด                                    | No resync data                                  |                                            |     |                                     |                                                          |                                                         | 🛯 Reset<br>🖿 มันทึก (F9)                | 🗙 ปิด (F11)                  |

#### 3.4.3 บันทึกการจ่ายยาที่มุมบนขวามือของหน้าจอ

### แสดงขั้นตอนบันทึกจ่ายยา

จากนั้นคลิกปุ่มบันทึกที่ด้านล่างหน้าจอโปรแกรม โปรแกรมจะพิมพ์ sticker ยา และใบสั่งยาออกมา

| HOSxPIPDMedicationPrifileOrderEntryForm      |                                                |                                                           | - = X                                 |
|----------------------------------------------|------------------------------------------------|-----------------------------------------------------------|---------------------------------------|
| 🤽 บันทึกใบสิ่งยาผู้ป่วยใน                    |                                                |                                                           | บันทึกวัดยา บันทึกว่ายยา 🤆 Log        |
| ใบสั่งยา                                     |                                                |                                                           |                                       |
| Prescription :                               |                                                |                                                           | ข้อมูลใบสั่งยา                        |
| Order No. <b>1607607</b> วันที่สิ่ง 20/10/25 | 63 - ประเภทรายการ ใบสั่งยาผู้ป่วยใน            | hart [F12] Auto add chart 🔲 ยอม.                          | Add chart รายการเดิม ดัวเลือกการพิมพ์ |
| แพทย์ผู้สั่ง 🗊 ดัน                           | ห้องจ่าย 🗸                                     | AGG Charter Frome (<br>พัตจ่ายยาอัตโนมัติ ยอมเพิ่มจำนวน 0 | Sticker Unit Dose Task                |
| Ward พอผู้ป่วยพิเศษ1 - Q-                    | เบิกยาจาก                                      | Home Med (D.O.)                                           |                                       |
| faur 🛛 Mada 2                                |                                                |                                                           | neck 90 , 71                          |
| Vash Mode 2                                  | จานวน หน่วยบรรจุ วชเช Dose                     | หนวย ความถ เวลา ราคา เชสาห                                | N                                     |
|                                              | U - เมค                                        |                                                           | 3u Cir [F3]                           |
| ฉลากช่วย                                     | แก้ไข                                          | 🗆 Lock ภาษา ไทย 🕞 📑 เพื่                                  | 🛿 [F8] 🔲 Quick mode                   |
| ลำดับ FL P Patt ครั้งที่ ชื่อรายการ          | วธโย้                                          | St. ลำดับวัน จำนวนเบิก จำนวนจ่าย คงเหลือ เครื่องนับ       | รับยาแล้ว ราคา ประเภทรายการ ห         |
| 1 🔐 🗹 1 PARACETAMOL TAB [B] 50               | ] mg. 1prtpcm(1tab pm q4-6hr.)ຈັນປຈະການຄຈັ້งລະ | 0 1 1 1 0                                                 | 1.00 3                                |
| Z 🔂 I IBOPROFEN เอยูเพลเพน [D] 4             | JU mc[T3pt(Tium ^ 3 PC)รบประทานครงละ Tiumวนล   |                                                           | n.50 p                                |
|                                              |                                                |                                                           |                                       |
|                                              |                                                |                                                           |                                       |
|                                              |                                                | ", <i>v</i> a                                             |                                       |
|                                              |                                                | กดบุ่ม บนทก                                               |                                       |
|                                              | -                                              |                                                           |                                       |
|                                              |                                                |                                                           |                                       |
| กำหนดจำนวนยาสำหรับ 0 🏮 วัน กำหนด 🔲 Noresynco | ata                                            |                                                           | eset                                  |
| 🐻 ລນ                                         |                                                |                                                           | 🕒 บันทึก (F9) 🛛 ปิด (F11)             |

## แสดงขั้นตอนการบันทึกข้อมูลยา

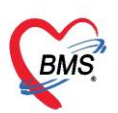

#### <u>4.การพิมพ์ Medication Reconciliation</u>

เลือกที่ Tab Medication Profile > Task > Medication Reconciliation

| IPD Medication Profile AN : 630005169 HN : 019 | 90229 ชื่อ : นายดูแวลอเซ็ง มะแซ สิทธิ : ชำระเงินเอง                                    | Task 👻 🗐 พิมพ์เอกสาร ช้อมูลแพ้ยา 📓 EMR                                 |
|------------------------------------------------|----------------------------------------------------------------------------------------|------------------------------------------------------------------------|
| ผู้ป่วย                                        | Profile Data                                                                           |                                                                        |
| ตึก หอสู้ป่วยพิศษ1 🔹 📀 Refresh                 | Medication Profile Medication Sheet รายการในสี่งยา เหตุผลการสี่งยา NED Medication Orde | er ดีนยา ประวัติ Lab Patient Note Drug Related Problem                 |
| วันที่ 20/10/2563 - AN                         | 1 เอาสระชา N 2 จำนวน หน่วยบรรจุ วิธีได้                                                | Dose หน่วย ความถี่ เวลา ราคา ใช้สำหรับ                                 |
| รายชื่อผู้ป่วย                                 | เคือกรายการจาก Template(T)                                                             | т т т т 0 С э́и                                                        |
| ล้าดับ AN HN ใบสี่งยา สี่ง Profile Ap Reis     | ลลากช่วย                                                                               | STAT CRefill Lock                                                      |
| > 1 630005169 0190229 🕓 🔀 1 🔀 📘                | วันที่เริ่มใช้ ประเ Medication History C จำยบุก (                                      | 🕽 วัน วันหรุดได้ 🚽 🕞 Auto 1st dose 💽 เพิ่ม [F6]                        |
|                                                | แพทย์ผู้สิ่ง 🗸 🖬 ค้นทา เวลา                                                            | - ภาษา -                                                               |
|                                                |                                                                                        |                                                                        |
|                                                | ลักดับ Path 55 รายการ ผู้สิ่ง ประเภท                                                   | SIAI Refill วันเริ่มได้ วันหยุดได้ เวลาสิงหยุด จำนวน จำยะ<br>29/7/2563 |
|                                                |                                                                                        |                                                                        |
|                                                | ··· · · · · · · · · · · · · · · · · ·                                                  | •                                                                      |
|                                                | 🗹 Auto save profile คำนวนจำนวนจ่ายครั้งแรกอัดโนมัติสำหรับ 0 💲 วัน 🗹 ไม่ต้องแสดง        | กษากรที่หมุดใช้ Customize View scan 🔚 มันทึก Profile                   |
|                                                | Refill Medication                                                                      |                                                                        |
|                                                | ลำคับ Action ชื่อรายการ ผู้สั่ง                                                        | Need Refill วันเริ่มใช้ วันหยุดใช้ จำนวน                               |
|                                                | <no data="" display="" to=""></no>                                                     |                                                                        |
| ₩ ≪ < 1 of 1 > >> + + - + < × • + * • < >      | ₩ # ( ) » ₩ + - • V X <b>*</b> * ¥ ₹                                                   |                                                                        |
|                                                |                                                                                        | 🗙 in                                                                   |

### ช่องทางในการลงทำได้ 2 วิธี

| 🚸 HOSxPI              | MedicationReconc   | ciliationEntryForm          |                  |               |                |            |         |                                                             | x      |
|-----------------------|--------------------|-----------------------------|------------------|---------------|----------------|------------|---------|-------------------------------------------------------------|--------|
| Medica                | ation Recon        | ciliation                   |                  |               |                |            |         | la ma di t                                                  | 1      |
| เวชระเบียน            | Ļ                  |                             |                  |               |                |            |         | <u>ชองทางท 1</u>                                            |        |
| คำนำหน้า              | นาย 👻              | ชื่อ แตงน้อย                | นามสกุล          | สังข์น้อย     |                | เพร        | 1 ชาย   |                                                             | н      |
| วันเกิด               | 22/12/2499 🝷       | อายุ 60 บี 9 เดือน 3 วัน    | หมู่เลือด        | -             | บัคร ปชช.      | 332010     | 0131346 | 🗉 เพิ่มจาก ประวัติยาทีเคยได้รับ                             | н      |
| แพ้ยา                 | ไม่ทราบ            | PMH โรคประจำตัว             |                  |               | โรคเรื้อรัง    |            |         |                                                             | н      |
| HN                    | 000916328          | โทรศัพท์ 080-3257067        | มือถือ           | 086-103079    | 96             | สีผิว      |         |                                                             | н      |
| บ้านเลขที่            | 50 หมู่ที่         | 18 ถนน                      | ทำบล             | ฑ.นอกเมือง อ. | .เมืองสุรินทร์ | จ.สุรินทร์ |         | ตอนพมารับบริการพ.รพ.                                        | н      |
|                       |                    |                             |                  |               |                |            | 1/      | ∧                                                           | J      |
| รายการยา              | ion Roconciliati   | on                          |                  |               |                |            |         |                                                             | _      |
| Medica                | ion Reconciliatio  | on                          |                  |               |                |            |         |                                                             |        |
| วันที่ 2              | 5/9/2560           | - 🔲 สอบถามประวัติการใช้ยาต่ | อเนื่องเป็นประจำ | n Ado         | ditem          | History    | 8       | 🖶 พิมพ์เอกสาร 🗌 กรองทามวันสุดท้าย 25/9/2560 👻 ถึง 25/9/2560 | -      |
| ลำตั <mark>้</mark> ว | ร้อยาที่ผู้ป่วยไช้ | ▲   านวน                    | น้ำมา            | วิธีใช้       | ้ยา            |            |         | ที่มาของ. วันที่สุดท้ายที่ได้ยา คำสั่งการรักษาของแพทย์ เห   | ตุผลขะ |
| * 1                   |                    |                             |                  |               |                |            |         |                                                             |        |
|                       |                    | N                           |                  |               |                |            |         |                                                             |        |
|                       |                    |                             |                  |               |                |            |         | <u>เมอสงขอมูลเสรจ</u>                                       |        |
|                       |                    |                             |                  |               |                |            |         |                                                             |        |
|                       |                    |                             |                  | 4             | 4 -            |            |         | ให้กด "พิมพ์"                                               |        |
|                       |                    |                             | <u>ชอง</u>       | <u>ทางท</u>   | 12             |            |         |                                                             |        |
|                       |                    |                             |                  |               |                |            |         |                                                             |        |
|                       |                    | การคีย์ราย                  | เการเ            | ลง (จ         | ห่องเร         | ก็ไท       | Tev     | yt)                                                         |        |
|                       |                    | <u></u>                     | 11100            | 01((          |                | 0 %        |         |                                                             |        |
|                       |                    |                             |                  |               |                |            |         |                                                             |        |
|                       |                    |                             |                  |               |                |            |         |                                                             |        |
| - ++ ++               | > >> + + - +       | ✓ X ལ * '* ₽                |                  |               |                |            |         |                                                             | ►      |
| <b>8</b> at           | J                  |                             |                  |               |                |            |         | 🛅 บันทึก 🛛 🛛 ปิด                                            |        |

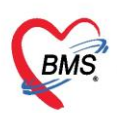

หลังจากลงข้อมูลเสร็จให้กดปุ่ม "พิมพ์" เพื่อพิมพ์ใบ Medication Reconciliation ออกมาจากระบบ <u>5.การลงข้อมูลการแพ้ยา</u>

เลือกที่ Menu Dispensary > Allergy Registry

| (BMS) 0    | 0 =                    |                         |                     | BMS-H      | OSxP XE 4       | .0 : 4.63.2.6  | 5 DB : sa@ | 127.0.0.1:h | ios [MySQI | L:3306] (รพ.       | ทดสอบระบบ  | 1 : 00935)        |
|------------|------------------------|-------------------------|---------------------|------------|-----------------|----------------|------------|-------------|------------|--------------------|------------|-------------------|
| 🕙 Арр      | lication OPD Reg       | gistry Refer Regis      | try PCU             | Nurse      | Doctor          | Dispensar      |            |             |            |                    |            |                   |
| <b>N</b>   |                        |                         |                     |            |                 | 4              |            | 4           |            |                    | 100        |                   |
| Entry      | Dispensing<br>Dispense | OPD Dispensing<br>Check | Allergy<br>Registry |            | Print<br>Server | Med<br>History | Prepack    | Rx<br>Queue | Registry   | IPD Batch<br>Order | Profile    | IPD Order<br>List |
| Dispensary | Dispensary             | Dispensary              | Dispensary          | Dispensary | Dispensary      | Dispensary     | Dispensary | Dispensary  | Dispensary | Dispensary         | Dispensary | Dispensary        |
|            |                        |                         | _                   |            |                 |                |            |             |            |                    |            |                   |
|            |                        |                         |                     |            |                 |                |            |             |            |                    |            |                   |
|            |                        |                         |                     |            |                 |                |            |             |            |                    |            |                   |
|            |                        |                         |                     |            |                 |                |            |             |            |                    |            |                   |
|            |                        |                         |                     |            |                 |                |            |             |            |                    |            |                   |
|            |                        |                         |                     |            |                 |                |            |             |            |                    |            |                   |
|            |                        |                         |                     |            |                 |                |            |             |            |                    |            |                   |

กดปุ่ม "เพิ่มใหม่/แก้ไข" จะแสดงหน้าจอค้นหาคนไข้ให้ทำการค้นหาคนไข้ขึ้นมา

| 🚱 ноз                                    | SxPDrugAller | gyPatientListForm                 | ×         |                                            |                  |      |  |  |  |  |
|------------------------------------------|--------------|-----------------------------------|-----------|--------------------------------------------|------------------|------|--|--|--|--|
| ทะเบีย                                   | ยนรายชื่อ    | ผู้ที่แพ้ยา                       |           |                                            |                  |      |  |  |  |  |
| การแสดงข้อมูล                            |              |                                   |           |                                            |                  |      |  |  |  |  |
| แสดงยุ่                                  | มุ์ที่แพ้ยา  |                                   |           |                                            |                  |      |  |  |  |  |
| รายชื่อผู้                               | ป่วยที่แพ้ยา |                                   |           |                                            |                  |      |  |  |  |  |
| ลำดับ                                    | HN           | ชื่อผู้ป่วย                       |           | ยาที่แพ้                                   | จ้านวนรายการ     |      |  |  |  |  |
| > 1                                      | 1.000        |                                   |           | RIFAMPICIN,ISONIAZID                       |                  | 2    |  |  |  |  |
| 2                                        | 1            |                                   |           | METOCLOPRAMIDE HYDROCHLORIDE               |                  | 1    |  |  |  |  |
| 3                                        | 1            | 1                                 | t to the  | TRIMETHOPRIM, SULFAMETHOXAZOLE             |                  | 2    |  |  |  |  |
| 4                                        | 1            | <ol> <li>International</li> </ol> |           | TRIMETHOPRIM, SULFAMETHOXAZOLE, OMEPRAZOLE |                  | 3    |  |  |  |  |
| 5                                        | 1            | H transfer a                      |           | ALLOPURINOL, AMOXICILLIN, IBUPROFEN        |                  | 3    |  |  |  |  |
| 6                                        | L.           | 10 100000                         | fare a    | TRIMETHOPRIM, SULFAMETHOXAZOLE             |                  | 2    |  |  |  |  |
| 7                                        | 1            | ti pratitizzati                   | and the   | CEFTRIAXONE                                |                  | 1    |  |  |  |  |
| 8                                        |              | C Harris                          |           | ATORVASTATIN                               |                  | 1    |  |  |  |  |
| 9                                        | 1            | 1                                 |           | COLISTIN, CLINDAMYCIN, CEFEPIME            |                  | 3    |  |  |  |  |
| 10                                       |              | C to being                        | -         | HYOSCINE BUTYLBROMIDE                      |                  | 1    |  |  |  |  |
| 11                                       | 1            | 1 Avenue and the                  | i garda   | PHENOXYMETHYLPENICILLIN                    |                  | 1    |  |  |  |  |
| 12                                       | 1            | ti in an an a                     |           | TAZOBACTAM, PIPERACILLIN                   |                  | 2    |  |  |  |  |
| 13                                       | 1            | a marke                           | August 14 | DEXAMETHASONE                              |                  | 1    |  |  |  |  |
| 14                                       | L .          | 11 Interaction States             |           | FOSFOMYCIN                                 |                  | 1    |  |  |  |  |
| 15                                       |              | ti producci                       | -         | PACLITAXEL                                 |                  | 1    |  |  |  |  |
| 16                                       | L            | 1 Andrews                         |           | TAZOBACTAM, PIPERACILLIN, CIPROFLOXACIN    |                  | 3    |  |  |  |  |
| 17                                       |              | 1 Annalise a                      |           |                                            |                  | 1    |  |  |  |  |
| 10                                       |              | +                                 |           | " <u></u>                                  |                  | -    |  |  |  |  |
|                                          |              |                                   | กดบุม     | "เพมเหม/แกเข" จะแสดงหนาจอ 📘                | ••••             |      |  |  |  |  |
| รายการบันทึกการแพ้ยา                     |              |                                   |           |                                            |                  |      |  |  |  |  |
| ລຳຕັນ                                    | วันที่รายงา  | าน ยาที่แพ้                       | 2         |                                            | Relation         | Grou |  |  |  |  |
| > 1                                      |              | RIFAME                            | คนท       | เคนเขเททาการคนทาคนเขขนมา                   | Probable (= 5-8) |      |  |  |  |  |
| 2                                        |              | ISONIA                            |           |                                            | Probable (= 5-8) |      |  |  |  |  |
|                                          |              |                                   |           |                                            |                  |      |  |  |  |  |
|                                          |              |                                   |           |                                            |                  |      |  |  |  |  |
|                                          | + H-1        | - V X 1                           | ■ * * ₽   | <                                          |                  |      |  |  |  |  |
| 🖶 เพิ่มใหม่/แก้ไข 🔄 Excel Update patient |              |                                   |           |                                            |                  |      |  |  |  |  |
|                                          |              |                                   |           |                                            |                  |      |  |  |  |  |

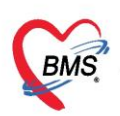

เมื่อได้หน้าจอรายการยาที่แพ้ของคนไข้ ให้กดปุ่ม "เพิ่ม" และลงข้อมูลการแพ้ยาของคนไข้ เมื่อลง เรียบร้อยให้กดปุ่ม "บันทึก"

| 😸 HOSxPPatientDrugAllergyEditForm – 🗖 🗴 |                                                  |                                                      |                                                       |  |  |  |  |  |  |
|-----------------------------------------|--------------------------------------------------|------------------------------------------------------|-------------------------------------------------------|--|--|--|--|--|--|
| ข้อมูลการแพ้ยา                          |                                                  |                                                      | 😫 พิมพ์ 🛛 😼 ลบ                                        |  |  |  |  |  |  |
| ข้อมูลการแพ้ยา รูปการม                  | พ้ยา                                             |                                                      |                                                       |  |  |  |  |  |  |
| ขอมูลการแพยา                            |                                                  |                                                      |                                                       |  |  |  |  |  |  |
| วันที่มีรายงาน                          | <ul> <li>วันที่มีอาการ</li> </ul>                | 🖸 ห้ามสิ่งใช้กับผู้ป่วย 🔲 ไม่ต้องเตือนการแพ้ 🔲 ตรวจส | อบการแพ้ยาข้ามกลุ่ม                                   |  |  |  |  |  |  |
| ยาที่แพ้ (ชื่อสามัญ)                    | ·                                                | รทัสมาทรฐาน                                          | Q ดันหา                                               |  |  |  |  |  |  |
| อาการที่แพ้                             |                                                  | นั้นพืดข้อนอนพ้ยอ                                    | •                                                     |  |  |  |  |  |  |
| ความร้ายแรง                             | <ul> <li>ชนิตการแพ้</li> <li>การเดือน</li> </ul> | บนที่กับชมู่ถแพยา                                    | im                                                    |  |  |  |  |  |  |
| สาเหตุการเกิด                           | - แหล่งข้อมูล -                                  |                                                      | Preventibility                                        |  |  |  |  |  |  |
| ระดับความสัมพันธ์                       |                                                  | <b>การตรวจสอบข้ามกลุ่ม</b>                           | ชื่อยาในกลุ่มที่สามารถตรวจสอบได้                      |  |  |  |  |  |  |
| ผลที่เกิดขึ้นภายหลัง                    |                                                  | ลำดับ ตรวจ กลุ่มการออกฤทธิ์                          | ลำดับ สิ่งจ่ายได้ ชื่อยาข้ามกลุ่ม 💻                   |  |  |  |  |  |  |
| ประเภทผู้ป่วย                           | 🗸 หอผู้ป่วย                                      |                                                      |                                                       |  |  |  |  |  |  |
| แผนก                                    | · · ·                                            |                                                      |                                                       |  |  |  |  |  |  |
| ท้อง                                    | <ul> <li>ประเภทรายงาน</li> </ul>                 |                                                      |                                                       |  |  |  |  |  |  |
| หมายเหตุ                                |                                                  | <no data="" display="" to=""></no>                   | <no data="" display="" to=""></no>                    |  |  |  |  |  |  |
| Consult dialog                          | *                                                | 3                                                    |                                                       |  |  |  |  |  |  |
| Symptom (43)                            | ·                                                | e                                                    |                                                       |  |  |  |  |  |  |
|                                         | STDNameLabel                                     |                                                      |                                                       |  |  |  |  |  |  |
| ผู้ให้บริการ                            | ·                                                | ₩ « < 0 of 0 → ₩ + - ▲ ✓ × <b>~</b> * '*             | +++ ++ 0 of 0 → >> >> ++ - ▲ + ×                      |  |  |  |  |  |  |
| ชนาด                                    |                                                  | ผู้รายงาน -                                          | การเลือกสั่งจ่ายได้ จะทำให้ผู้สั่งไม่ต้องระบุเหตุผลกา |  |  |  |  |  |  |
|                                         |                                                  |                                                      |                                                       |  |  |  |  |  |  |
| 2 มีค                                   |                                                  |                                                      |                                                       |  |  |  |  |  |  |